## Supplier Portal Navigation

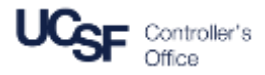

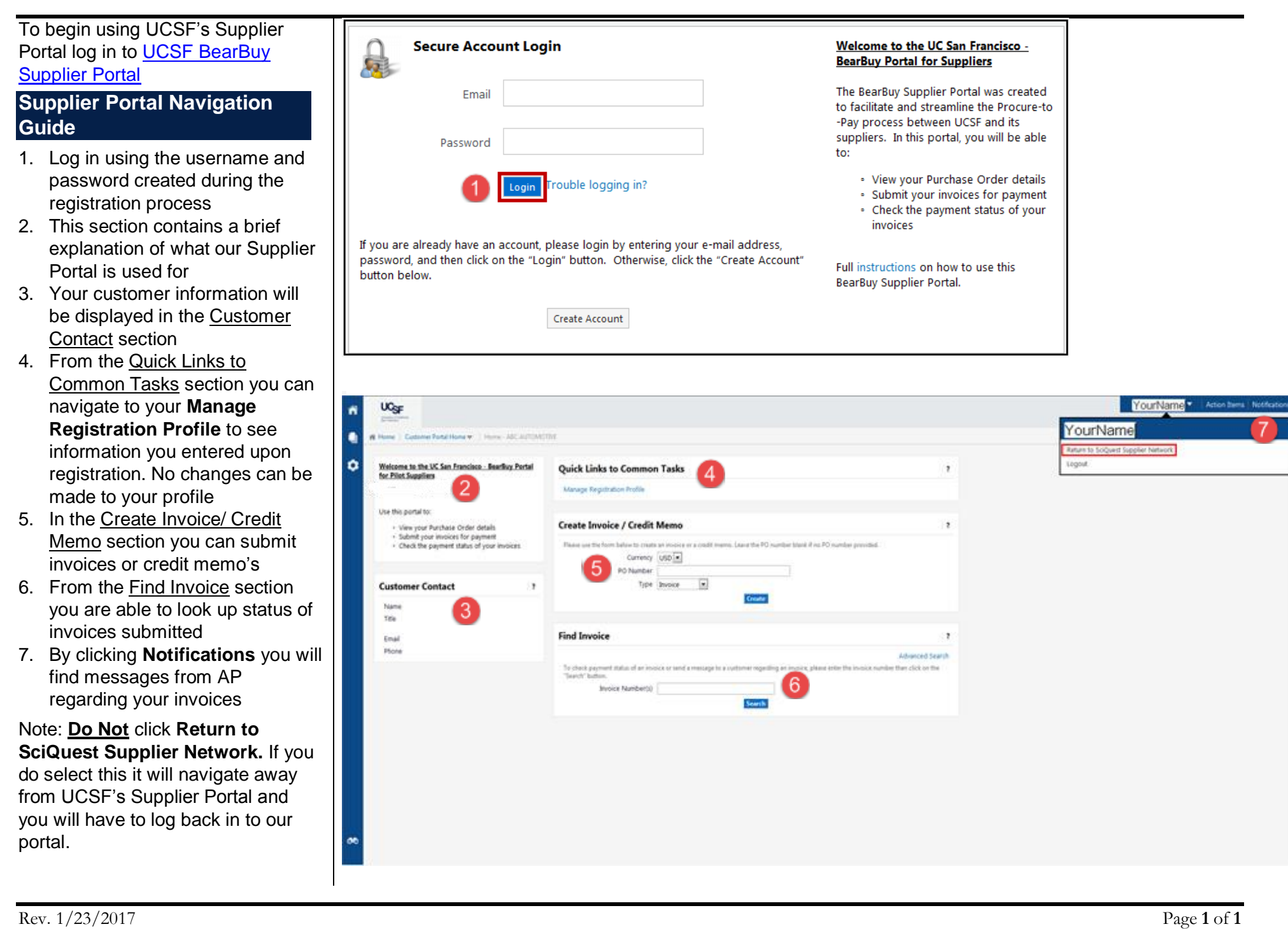